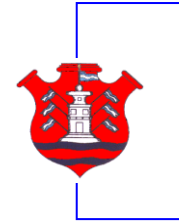

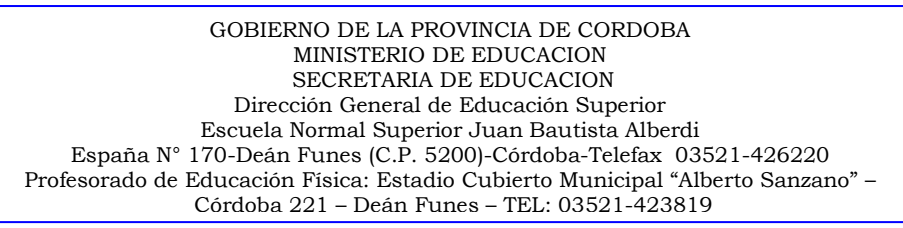

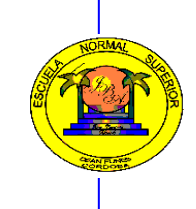

# Pre-inscripciones a carreras del Nivel Superior 2020

La Pre-inscripción comienza el 21/10/2019

La inscripción definitiva para carreras de Nivel Superior desde el 26 de Noviembre hasta el 18 de Diciembre de 2019.

Aquellos interesados en **pre-inscribirse** a las carreras que ofrece el Instituto deberán:

### Contar con una cuenta en Ciudadano Digital.

Si no tiene una **cuenta de usuario en la plataforma de Ciudadano Digital** deberá crear una ingresando a <u>http://ciudadanodigital.cba.gov.ar/</u>. En dicho link además podrá conocer en qué consiste el servicio Ciudadano Digital.

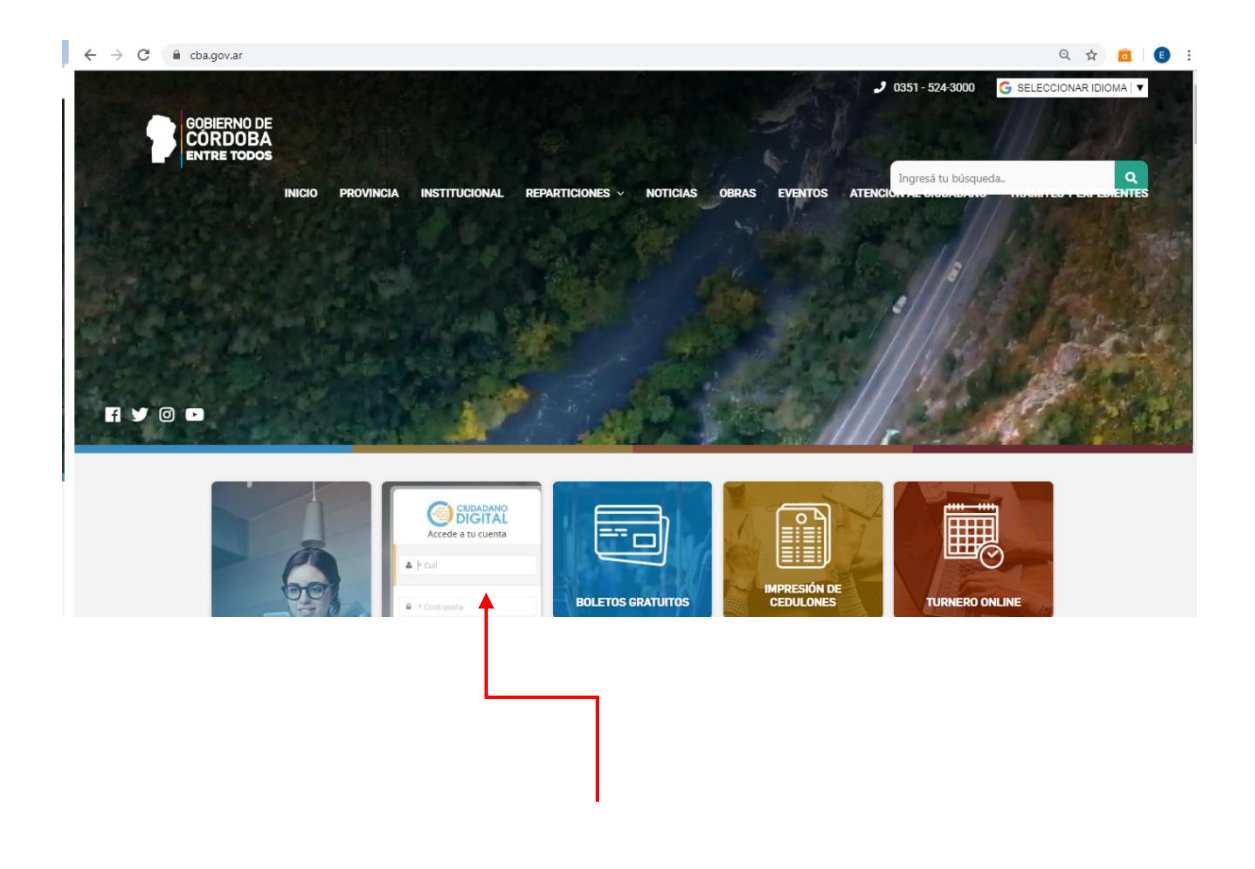

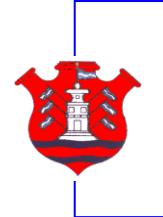

GOBIERNO DE LA PROVINCIA DE CORDOBA MINISTERIO DE EDUCACION SECRETARIA DE EDUCACION Dirección General de Educación Superior Escuela Normal Superior Juan Bautista Alberdi España Nº 170-Deán Funes (C.P. 5200)-Córdoba-Telefax 03521-426220 Profesorado de Educación Física: Estadio Cubierto Municipal "Alberto Sanzano" – Córdoba 221 – Deán Funes – TEL: 03521-423819

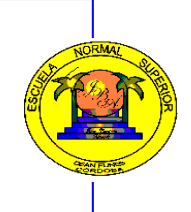

# ¿Cómo me registro?

Para registrarse en la plataforma "**Ciudadano Digital**", el ciudadano debe ingresar sus datos personales, una contraseña, pregunta secreta, respuesta secreta y un mail valido. Luego, para finalizar su registro, tiene que seguir los pasos en el mail que envió **Ciudadano Digital** a la cuenta de correo informada, por ello el correo debe ser válido.

## Paso a paso:

 1- Acceder a <u>https://cidi.cba.gov.ar/</u> o a través de los accesos a Ciudadano Digital dentro del portal de Gobierno de la provincia de Córdoba o desde ésta página.

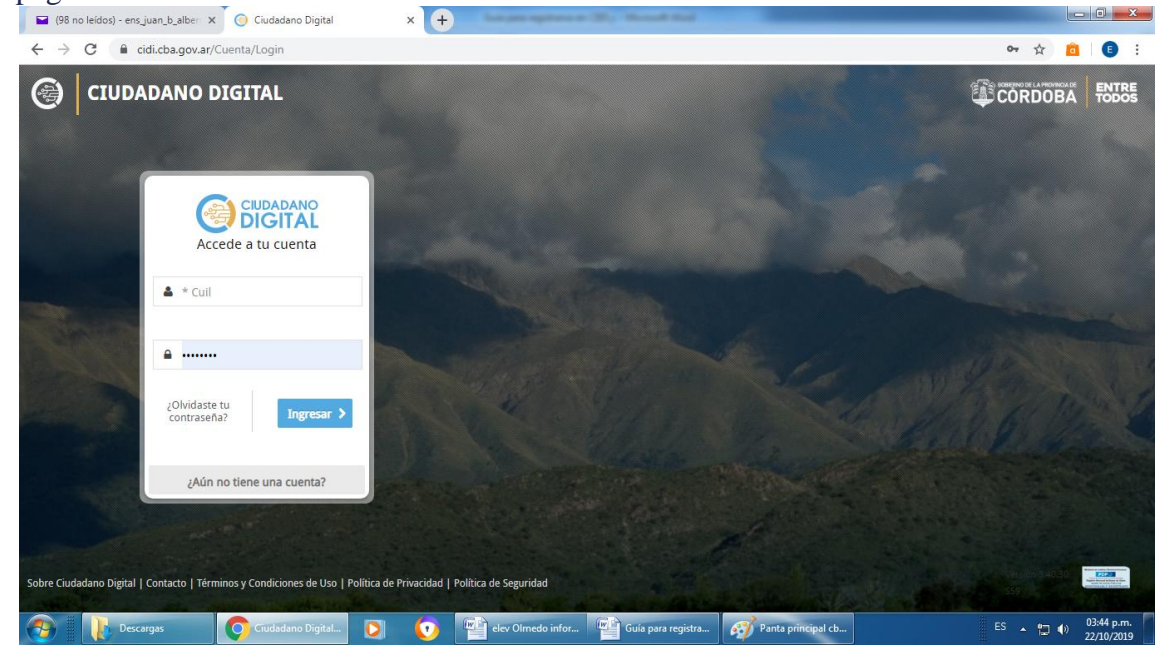

**2-** Para crear una nueva cuenta de **Ciudadano Digital**, haga clic sobre el botón "¿Aún no tiene una cuenta?" situado debajo del cuadro para iniciar sesión o ingrese a <u>https://cidi.cba.gov.ar/Cuenta/Registracion</u>.

3- Complete todos los campos del formulario que se requieran como obligatorios. Tenga en cuenta que los datos son validados por lo cual deberán ser ciertos.

| ara permitir que los ciudadanos accedan a la mayor                                                                              | * CUIL     | Q joil                | * Confirmar           |                             |              |  |
|----------------------------------------------------------------------------------------------------|------------|-----------------------|-----------------------|-----------------------------|--------------|--|
| rovincia de Córdoba mediante una sola clave digital.                                                                            |            | ¿No conoce su CUIL? ~ | Contraseña            | ♥ contirma                  | ir cunuasena |  |
| 1 REGISTRATE<br>Para registrarte en Ciudadano Digital                                                                           | * Apellido | > Apellido            | * Pregunta<br>Secreta | ? Pregunta                  | i Secreta    |  |
| debes cargar los datos del formulario. Si<br>no posee cuenta de email, puede crearla<br>on alguno de los siguientes servicios:  | * Nombre   | > Nombre              | * Respuesta           | ? Respues                   | ta Secreta   |  |
|                                                                                                    | * Fecha de | 🏥 Fecha               | * Celular             | D 0 Area                    | 15 Celular   |  |
| CONFIRMÁ TU DIRECCIÓN DE CORREO                                                                                                 | Nacimiento |                       |                       |                             |              |  |
| Una vez creada la cuenta se le enviara un<br>mail a su cuenta de correo para<br>confirmaria.                                    | * Sexo     | Masculino Femenino    | Teléfono Fijo         | <ul> <li>Area</li> </ul>    | Teléfono     |  |
| ACCEDE A LA PLATAFORMA                                                                                                    | * Email    | -                     | Acepto                | los términos y              |              |  |
| Una vez confirmada su registración y<br>logueado en portal de Ciudadano Digital,<br>usted podra ingresar a los servicios online |            | 🖬 Email               | condicio<br>de prive  | ones de uso y l<br>acidad . | as políticas |  |

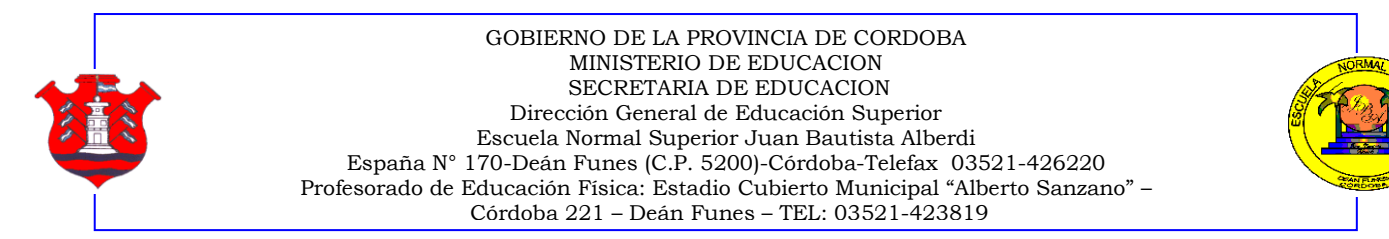

**4-** Una vez registrada su cuenta, el sistema le indicará que se ha enviado un mensaje a su cuenta de correo. Ingrese a su correo indicado en el registro para poder validar su cuenta *Ciudadano Digital*.

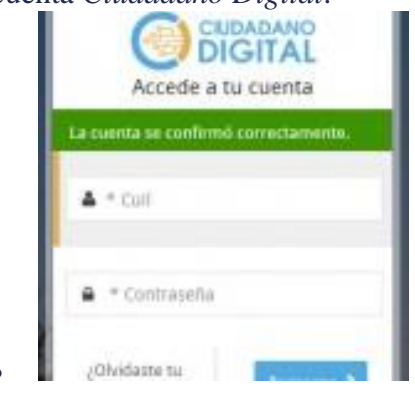

5- Luego de validar la cuenta, se le informará que la misma se confirmo correctamente; como se indica en la imagen.

**6-** Usted ya puede acceder a **Ciudadano Digital** y a todos los servicios online que ofrece a través de una sola cuenta. Allí debe ingresar su identificación, que será su CUIL y contraseña. Tenga en cuenta que usted tendrá el primer nivel de seguridad de **Ciudadano Digital** y para el caso que necesite ingresar a una aplicación que requiera mayor nivel de acceso, deberá verificar su identidad y en algunos casos insertar un PIN de validación que tiene cada tarjeta personal de Ciudadano Digital. (Ver niveles de acceso)

La cuenta se bloquea tras cinco (3) intentos fallidos de inicio de sesión, por lo que si no recuerda su contraseña le recomendamos acceder al botón <u>"Recuperar contraseña</u>"

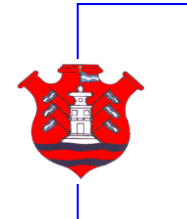

GOBIERNO DE LA PROVINCIA DE CORDOBA MINISTERIO DE EDUCACION SECRETARIA DE EDUCACION Dirección General de Educación Superior Escuela Normal Superior Juan Bautista Alberdi España Nº 170-Deán Funes (C.P. 5200)-Córdoba-Telefax 03521-426220 Profesorado de Educación Física: Estadio Cubierto Municipal "Alberto Sanzano" – Córdoba 221 – Deán Funes – TEL: 03521-423819

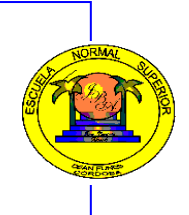

# Para inscribirse en una carrera de Nivel Superior

2) Ingresar a la página web del Gobierno de Córdoba www.cba.gov.ar

3) Luego Elegir el menú, la opción "**Reparticiones**" y hacer clic en "**Ministerio de Educación**"

#### 98 no leídos) - ens\_juan\_b\_alber 🗙 👂 Ministerio de Educación - Gobier 🗴 🔶 $\leftrightarrow$ $\rightarrow$ C ( $\bullet$ cba.gov.ar/reparticion/ministerio-de-educacion/ Q ☆ 💼 🗄 CONCURSOS DE CARGOS DIRECTIVOS **PROGRESOS EN** Y DE INSPECCIÓN GESTIÓN ACTOS PÚBLICOS INFORMACIÓN ADICIONAL APRENDER 2016 RESULTADOS ACTOS PÚBLICOS RELEVAMIENTO ANUAL PROGRESOS DE GESTIÓN CONCURSOS DE CARGOS, DIRECTIVOS Y DE INSPECCIÓN GESTIÓN ESTUDIANTES @ In ES 🔺 🗊 🕕 03:50 p 💽 🖷 elev Olm

## 4) Seleccionar "Gestión Estudiantes"

5) Y en el enlace "PRE MATRICULA- NIVEL SUPERIOR"

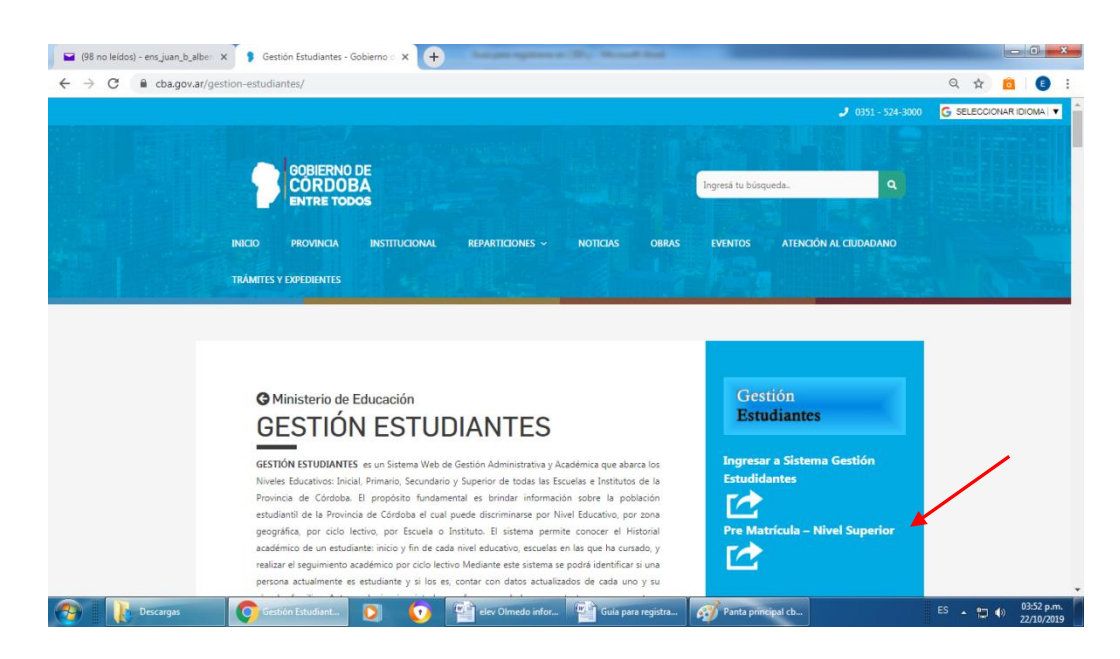

6) Colocar los datos del Ciudadano Digital

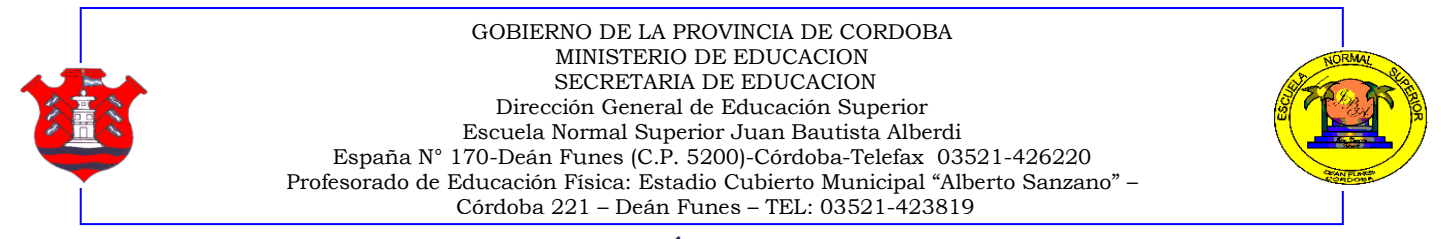

7) Hacer clic en "**PRE MATRICULACIÓN**" y luego en "Mis Pre-Matriculaciones"

| 👼 🛞 Gestión Estudiantes - Mii 🗙 🔼                                     | - 0                               | x                |
|-----------------------------------------------------------------------|-----------------------------------|------------------|
| ← → C O gestionestudiantes.cba.gov.ar/NoUsuario/ConsultaSuperior.aspx |                                   | ☆ :              |
| Consulta de Carreras e Institutos de nivel superior                   |                                   | ^                |
| BUSCAR INFORMACION DE CARRERAS E INSTITUTOS:                          |                                   |                  |
| Buscar Carreras                                                       |                                   | l                |
| Buscar Institutos                                                     |                                   |                  |
| Pre Matriculación                                                     |                                   |                  |
| INGRESAR A PRE MATRICULACION DE NIVEL SUPERIOR                        |                                   |                  |
| Mis Pre-Matriculaciones                                               |                                   |                  |
|                                                                       |                                   | •                |
|                                                                       | <mark>l₀ 👱 Ҏ 06:2</mark><br>11/10 | 0 a.m.<br>0/2017 |

8) Hacer clic en "Nueva Pre Matriculación"

| DATUS PERSONA                  | ALES                         |   |  |
|--------------------------------|------------------------------|---|--|
| Apellido: Z                    |                              | 1 |  |
| Nombre: M                      |                              |   |  |
| Nro Documento: 2               |                              |   |  |
| Sexo:                          |                              |   |  |
|                                |                              |   |  |
|                                |                              |   |  |
|                                |                              |   |  |
|                                |                              |   |  |
| Nueva Pre M                    | atriculacion                 |   |  |
| Nueva Pre M                    | atriculacion                 |   |  |
| Nueva Pre M<br>STADO DE MIS PR | atriculacion<br>E-MATRICULAS |   |  |

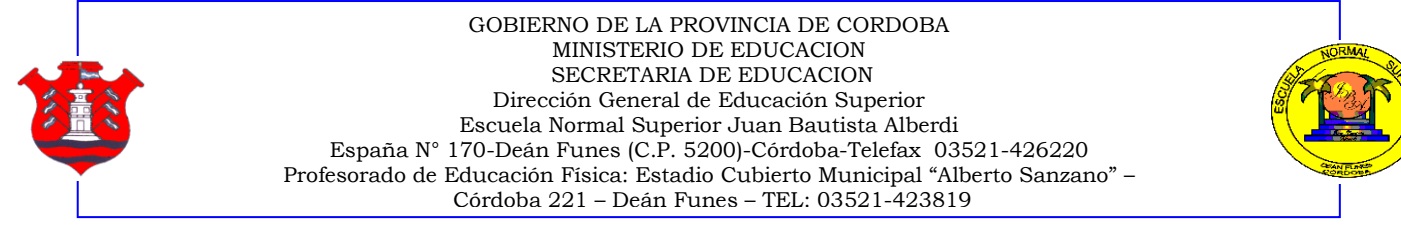

#### 9) Se puede buscar por Carrera o por Instituto

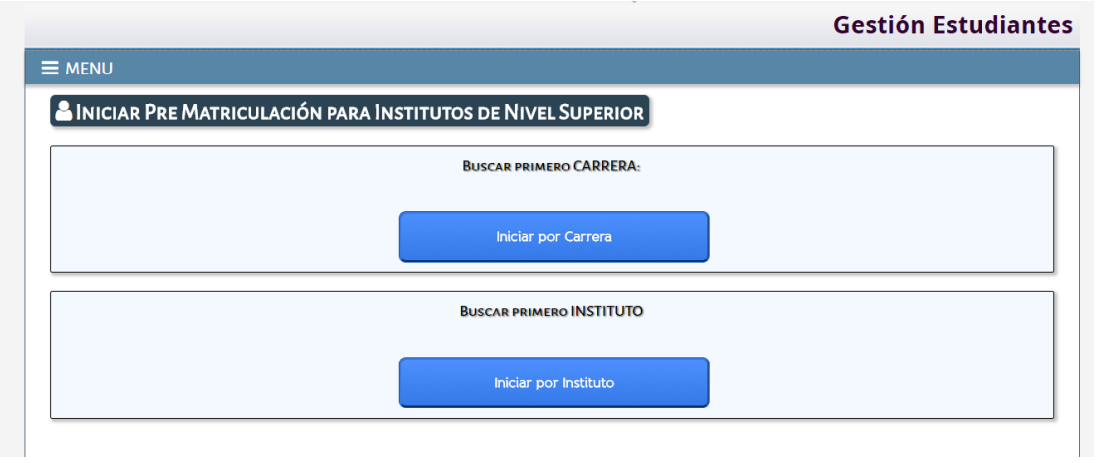

## 10) Buscarlo por Instituto: EE0330343

|                                                                                     | × V 🔱 Gestión Estudiantes   C × Y                                                                  | Gestión Estudiantes - I × C Mi Escritorio - Ciudada × C Mi Escritorio         | - Ciudada ×                       |
|-------------------------------------------------------------------------------------|----------------------------------------------------------------------------------------------------|-------------------------------------------------------------------------------|-----------------------------------|
| → C 0 ge                                                                            | estionestudiantes.cba.gov.ar/NoUsuario/                                                            | 'ConsultaSuperiorPorInstituto.aspx?a=info                                     | \$                                |
|                                                                                     | ORDOBA                                                                                             |                                                                               |                                   |
|                                                                                     |                                                                                                    | G                                                                             | estión Estudiantes                |
| <b>≡</b> MENU                                                                       |                                                                                                    |                                                                               |                                   |
| BUSCAR                                                                              | INSTITUTOS DE NIVEL SUPERIO                                                                        | B                                                                             |                                   |
| Código Institut                                                                     | o: EE0330343                                                                                       |                                                                               |                                   |
| Nombre Institu<br>Q Buscar                                                          | to: Ej: GABRIELA MISTRAL                                                                           | IFDA                                                                          |                                   |
| Nombre Institut<br>Q Buscar<br>-LISTADO DE<br>Mostrar 10                            | to: Ej: GABRIELA MISTRAL<br>INSTITUTOS - RESULTADOS DE BÚSQU<br>• entradas                         | IEDA                                                                          | scar:                             |
| Nombre Institut<br>Q Buscar<br>- LISTADO DE<br>Mostrar 10<br>Código                 | to: E:: GABRIELA MISTRAL                                                                           | EDA Bu<br>Domicílio Acciones                                                  | scar:                             |
| Nombre Institut<br>Q Buscar<br>-LISTADO DE<br>Mostrar 10<br>Código                  | to: E:: GABRIELA MISTRAL INSTITUTOS - RESULTADOS DE BÚSQU  Institutos Institutos Nombre Institutos | EDA Bu<br>Domicilio Acciones<br>No hay datos disponibles en la tabla          | scar,                             |
| Nombre Institut<br>Q. Buscar<br>– LISTADO DE<br>Mostrar 10<br>Código<br>Mostrando I | to: E: GABRIELA MISTRAL  INSTITUTOS - RESULTADOS DE BÚSQU  entradas  Nombre  0 a 0 de 0 entradas   | EDA Bu<br>Domicilio Acciones<br>No hay datos disponibles en la tabla<br>Prime | scar:<br>ro Previo Próximo Último |

11) Hacer clic en el link "Ver carreras"

|                                                                                                    | · · · · · · · · · · · · · · · · · · · |                                                       |                                                 |
|----------------------------------------------------------------------------------------------------|---------------------------------------|-------------------------------------------------------|-------------------------------------------------|
|                                                                                                    |                                       | Gesti                                                 | ón Estudiante                                   |
| E MENU                                                                                                    |                                       |                                                       |                                                 |
| BUSCAR INSTITUTOS DE NIVEL SUPERIOR                                                                                                    |                                       |                                                       |                                                 |
|                                                                                                    |                                       |                                                       |                                                 |
| pago instituto: EE0330343                                                                                                    |                                       |                                                       |                                                 |
|                                                                                                    |                                       |                                                       |                                                 |
|                                                                                                    |                                       |                                                       |                                                 |
| Q Buscar                                                                                                    |                                       |                                                       |                                                 |
| Q. Buscar<br>LISTADO DE INSTITUTOS - RESULTADOS DE BÚSQUEDA -                                                                                                    |                                       |                                                       |                                                 |
| Q, Buscar<br>LISTADO DE INSTITUTOS - RESULTADOS DE BÚSQUEDA -<br>Mostrar 10 • entradas                                                                                                    |                                       | Buscar:                                               |                                                 |
| A Buscar<br>LISTADO DE INSTITUTOS - RESULTADOS DE BÚSQUEDA -<br>Mostrar 10 • entradas<br>Código Nombre                                                                                                    |                                       | Buscar:<br>Domicilio                                  | Acciones                                        |
| Buscar           LISTADO DE INSTITUTOS - RESULTADOS DE BÚSQUEDA -           Mostrar 10         • entradas           Código         Kombre           Eco300343         ESCUELA NORMAL SUPERIOR JUÁN B                                              | NAUTISTA ALBERDI                      | Buscar:<br>Domicilio<br>@ Domicilio                   | Acciones                                        |
| Buscar           LISTADO DE INSTITUTOS - RESULTADOS DE BÚSQUEDA -           Mostrar         10 • entradas           Código         Nembre           EC030043         ECULELA NORMAL SUPERIOR JUÁN B           Mostrando I a I de 1 entradas       | MUTISTA ALBERDI                       | Buscar:<br>Domicilio<br>@ Domicilio<br>Primero Previo | Acciones<br>+® Ver Carreras<br>1 Próximo Último |
| Buscar           LISTADO DE INSTITUTOS - RESULTADOS DE BÚSQUEDA -           Mostrar         10 • entradas           Código         Nombre           EE0330343         ESCUELA NORMAL SUPERIOR JUÁN B           Mostrando 1 a 1 de 1 entradas      | MUTISTA ALBERDI                       | Buscar;<br>Domicilio<br>@ Domicilio<br>Primero Previo | Acciones<br>*Ver Carreras<br>1 Próximo Último   |
| Buscar           LISTADO DE INSTITUTOS - RESULTADOS DE BÚSQUEDA-<br>Mostrar           Mostrar         10           entradas           Nombre           EE0330343           ESCUELA NORMAL SUPERIOR JUÁN B           Mostrardo 1 a 1 de 1 entradas | MUTISTA ALBERDI                       | Buscan<br>Domicilio<br>& Domicilio<br>Primero Previo  | Acciones                                        |

12) Finalmente seleccionar la carrera y hacer clic en "Pre matricularse"

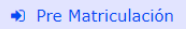